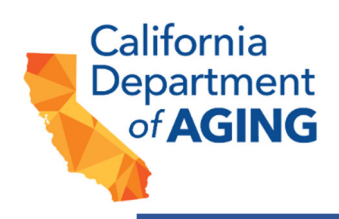

### California Patient Representative Information System 2023

# Registering for the California Patient Representative Information System (CAPRIS) for New Facility Users – User Action Request Form

| Developed by: | Office of the Long-Term Care Patient Representative |
|---------------|-----------------------------------------------------|
| Date:         | January 19, 2023                                    |
| Version:      | 1.0                                                 |
| Resource(s):  | https://www.youtube.com/watch?v=GBaf1tx74gM         |

#### Purpose:

This document is intended to provide instructions on registering to use the California Patient Representative Information System (CAPRIS) for new users and provide an overview of the CAPRIS User Action Request Form. These instructions are intended for staff from skilled nursing and intermediate care facilities.

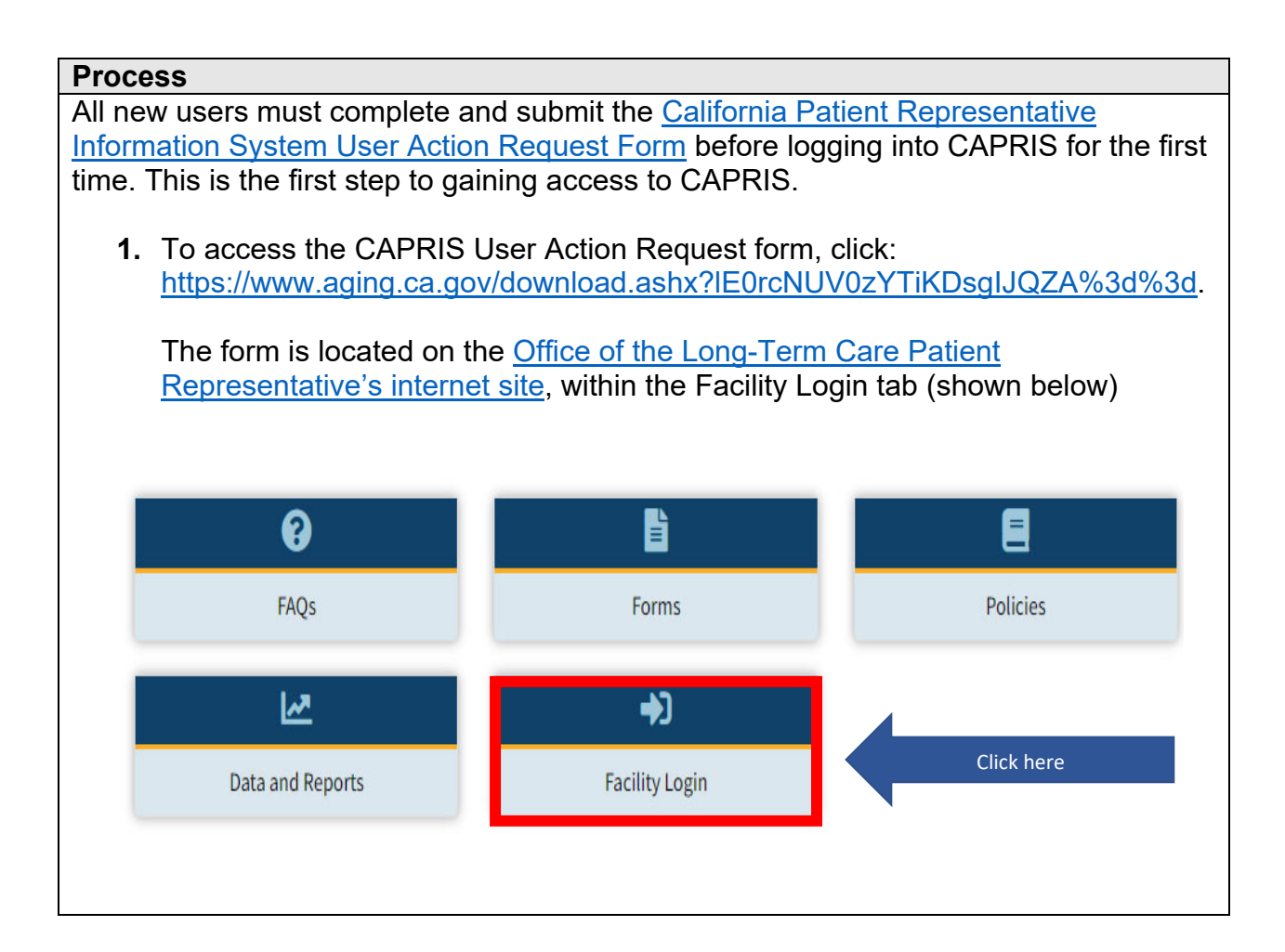

|                                   | California<br>Departm<br>of <b>AGI</b>        | ent<br>NG                                       |                                              |                                                 |
|-----------------------------------|-----------------------------------------------|-------------------------------------------------|----------------------------------------------|-------------------------------------------------|
| Abo                               | out Us                                        | Providers & Partners                            | Careers with CDA                             | Newsroom                                        |
| Home                              | Providers & Partne                            | ers ! Office of the Long Term Care P            | Patient Representative 🕴 Facili              | ty Login                                        |
|                                   | Facility L                                    | ogin                                            |                                              |                                                 |
| Ca                                | alifornia Patient Repre                       | sentative Information System User Act           | tion Request Form                            | Click here                                      |
| The CAP<br>deactivat<br>access to | RIS User Act<br>te user acces<br>o the system | tion Request form is u<br>ss to CAPRIS. For nev | used by facility sta<br>w users, this is the | Iff to add, change, or<br>First step in gaining |
| 2. Do                             | wnload a co<br>mputer.                        | py of the CAPRIS User                           | Action Request for                           | m and <b>Save</b> to your                       |

| California |
|------------|
| Department |
| of AGING   |
|            |

| Save | Submit |
|------|--------|
|      |        |
|      |        |

Date:

#### California Patient Representative Information System User Action Request Form

Use this request form to add, change, or deactivate user access to the California Information System (CAPRIS). Please allow 24-48 hours for changes to be made.

Select one from the following:

New User Account (complete Section A only)

Deactivate User Account (complete Section B only)

Change(s) to Existing Account (complete Section C only)

| Name transtanu Lasti.                                                                                              |                        | Title:                                       |
|----------------------------------------------------------------------------------------------------|------------------------|----------------------------------------------|
|                                                                                                    |                        | The.                                         |
| Email Address:                                                                                                    |                        | Phone Number:                                |
|                                                                                                    |                        |                                              |
| Facility Name:                                                                                                    | For n                  | nultiple facilities, list on page 2 of form  |
|                                                                                                    |                        |                                              |
| City:                                                                                                    | County:                |                                              |
| -                                                                                                    |                        |                                              |
| Facility Administrator Name(s):                                                                                    | E                      | mail Address:                                |
|                                                                                                    |                        |                                              |
|                                                                                                    |                        |                                              |
| Has your facility administrator bee                                                                                | en notified of         | your request for access to CAPRIS?           |
| Yes No                                                                                                    |                        |                                              |
| Please note: Facilities are limited to                                                                             | three (3) CAP          | PRIS users per facility. If your request for |
| eccess exceeds the maximum number                                                                                  | r of users for         | your facility, your request for access may b |
| revealed exercise are maximum number                                                                               |                        |                                              |
| ienied.                                                                                                    |                        |                                              |
| fenied.<br>SECTION B: Deactivate User Ac                                                                           | count                  |                                              |
| fenied.<br>SECTION B: Deactivate User Ad<br>Name (First and Last):                                                 | count                  | Facility Name(s):                            |
| fenied.<br>SECTION B: Deactivate User Ad<br>Name (First and Last):                                                 | count                  | Facility Name(s):                            |
| ienled.<br>SECTION B: Deactivate User Ad<br>Name (First and Last):                                                 | count                  | Facility Name(s):                            |
| SECTION B: Deactivate User Ad<br>Name (First and Last):<br>SECTION C: Change(s) to Exist                           | ccount<br>ting Account | Facility Name(s):                            |
| SECTION B: Deactivate User Ad<br>Name (First and Last):<br>SECTION C: Change(s) to Exist<br>Name (First and Last): | count<br>ting Accoun   | Facility Name(s):                            |
| SECTION B: Deactivate User Ad<br>Name (First and Last):<br>SECTION C: Change(s) to Exist<br>Name (First and Last): | ccount<br>ting Accoun  | Facility Name(s):                            |

1/2023

Other (specify)

Office of the Long-Term Care Patient Representative 2880 Gateway Oaks | Sacramento, CA | 95833 Telephone: (916) 800-5084|Email: <u>OPR@aging.ca.gov</u>

Describe Change to Account:

Page 2

Additional facilities (include facility name, city, and county):

Page 1

|           | <ol> <li>Once the form has been downloaded and saved to your computer, select<br/>"New User Account" from the 3 options at the top of the form.</li> </ol> |                     |                                                                                           |                         |                |                                                                      |        |  |
|-----------|----------------------------------------------------------------------------------------------------|---------------------|-------------------------------------------------------------------------------------------|-------------------------|----------------|----------------------------------------------------------------------|--------|--|
|           |                                                                                                    | S                   | Select one from the following:                                                            |                         |                |                                                                      |        |  |
|           |                                                                                                    |                     | Deactivate User Accour                                                                    | nt (comple              | ete S          | Section B only)                                                      |        |  |
|           |                                                                                                    |                     | Change(s) to Existing A                                                                   | ccount (                | comr           | nlete Section C only)                                                |        |  |
|           |                                                                                                    |                     |                                                                                           |                         |                |                                                                      |        |  |
|           | Note:                                                                                                    | new                 | users only need to complete a                                                             | Section                 | A OI           | r the User Action Request form.                                      |        |  |
|           | 4.                                                                                                    | Cor<br>inco<br>gair | nplete Section A. Please ensu<br>omplete information on the use<br>ning access to CAPRIS. | ire that S<br>er action | Sect<br>req    | tion A is complete. Missing or<br>quest form may result in delays in |        |  |
|           |                                                                                                    |                     | SECTION A: New Users*                                                                     |                         |                |                                                                      |        |  |
|           |                                                                                                    |                     | Name (First and Last):                                                                    |                         |                | Title:                                                               |        |  |
|           |                                                                                                    |                     |                                                                                           |                         |                |                                                                      |        |  |
|           |                                                                                                    |                     | Email Address:                                                                            |                         |                | Phone Number:                                                        |        |  |
|           |                                                                                                    |                     |                                                                                           |                         |                |                                                                      |        |  |
| Comple    | ete                                                                                                    |                     | Facility Name:                                                                            | Fo                      | r mui          | Itiple facilities, list on page 2 of form                            |        |  |
| Section A | only                                                                                                    |                     |                                                                                           |                         |                |                                                                      |        |  |
|           |                                                                                                    |                     | City:                                                                                     | County:                 |                |                                                                      |        |  |
|           |                                                                                                    |                     | Eacility Administrator Name(s):                                                           |                         | Ema            | ail Address:                                                         |        |  |
|           |                                                                                                    |                     |                                                                                           |                         |                | an Autress.                                                          |        |  |
|           |                                                                                                    |                     |                                                                                           |                         |                |                                                                      |        |  |
|           |                                                                                                    |                     | Has your facility administrator bee                                                       | n notified              | of yo          | our request for access to CAPRIS?                                    |        |  |
|           | Yes No                                                                                                    |                     |                                                                                           |                         |                |                                                                      |        |  |
|           |                                                                                                    |                     |                                                                                           |                         |                |                                                                      |        |  |
|           | Note:                                                                                                    | facil               | ities are limited to three (3) C                                                          | CAPRIS                  | USe            | ers per facility. If your request for                                | r      |  |
|           | acces                                                                                                    | s exe               | ceeds the maximum humber of                                                               | of users                | tor y          | our facility, your request may be                                    | h      |  |
|           | reque                                                                                                    | u. UL<br>et foi     | JA's Office of Long-Term Care                                                             | e Pallen                | i Ke<br>i if a | presentative start will review each                                  | ์<br>ว |  |
|           | process your request                                                                                                    |                     |                                                                                           |                         |                |                                                                      |        |  |
|           | proce                                                                                                    | 55 yc               |                                                                                           |                         |                |                                                                      |        |  |
|           | 5.                                                                                                    | Ond                 | ce the form is completed, click                                                           | Save a                  | nd S           | Submit.                                                              |        |  |
|           |                                                                                                    |                     | • •                                                                                       |                         |                |                                                                      |        |  |
|           |                                                                                                    |                     |                                                                                           |                         |                |                                                                      |        |  |
|           |                                                                                                    |                     |                                                                                           |                         |                |                                                                      |        |  |

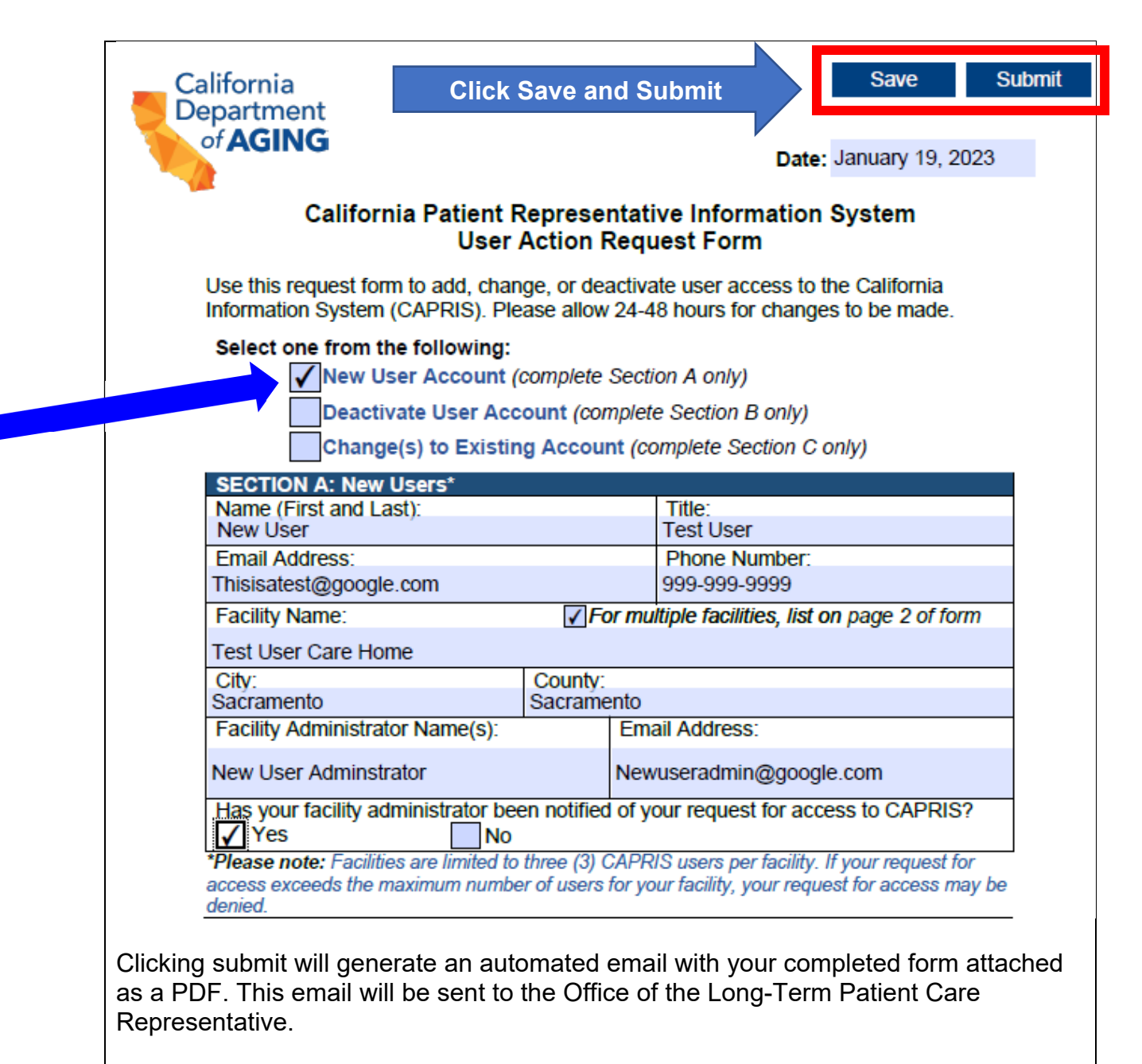

Please allow 1-2 business days for accounts changes to be made.

## Troubleshooting the CAPRIS User Action Request Form:

For assistance troubleshooting the CAPRIS User Action Request Form or registration process, please contact the Office of the Long-Term Care Patient Representative at (916) 800-5084 or via email at: <u>OPR@aging.ca.gov.</u>

Office of the Long-Term Care Patient Representative 2880 Gateway Oaks Drive, Suite 200 | Sacramento, CA 95833 Telephone: (916) 800-5084 | Email: <u>OPR@aging.ca.gov</u>